### **NAACCR Explainer Video Toolkit**

### **Download Directly:**

https://www.dropbox.com/s/ajag2pxubt38izv/naccr%20mus.mp4?dl=0

#### How to access embed and link information:

Access this video directly on YouTube: http://youtu.be/VWtKsQvFKdA?t=3

Below the video there is an **Add to**, **Share**, and **More** button. Click the **Share** button as the center option.

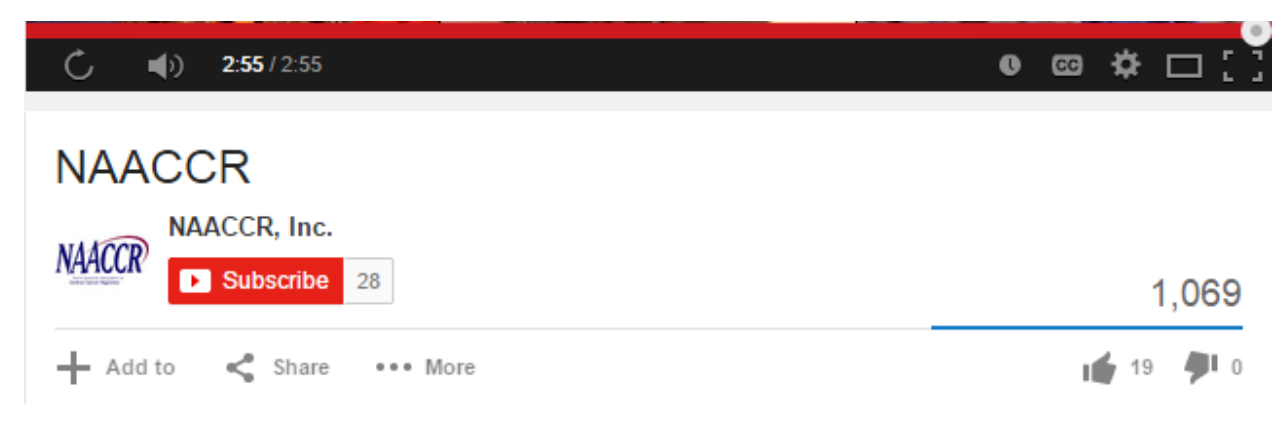

After clicking Share, sharing options will display.

-----

## **Embed Option:**

If you click the Embed option it will give you access to the video's embed information. Although the coding is provided at the top of this document you can access it this way as well.

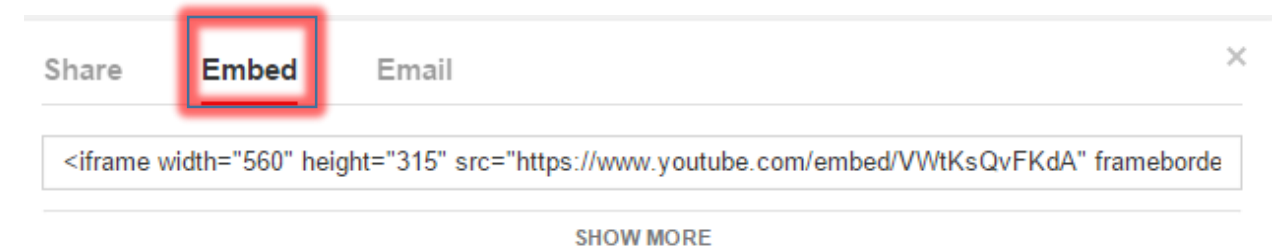

### Embed Code:

• To embed this video on your website simply copy paste it into your website's text editor.

<iframe width="560" height="315" src="https://www.youtube.com/embed/VWtKsQvFKdA" frameborder="0" allowfullscreen></iframe>

# Social Media Option:

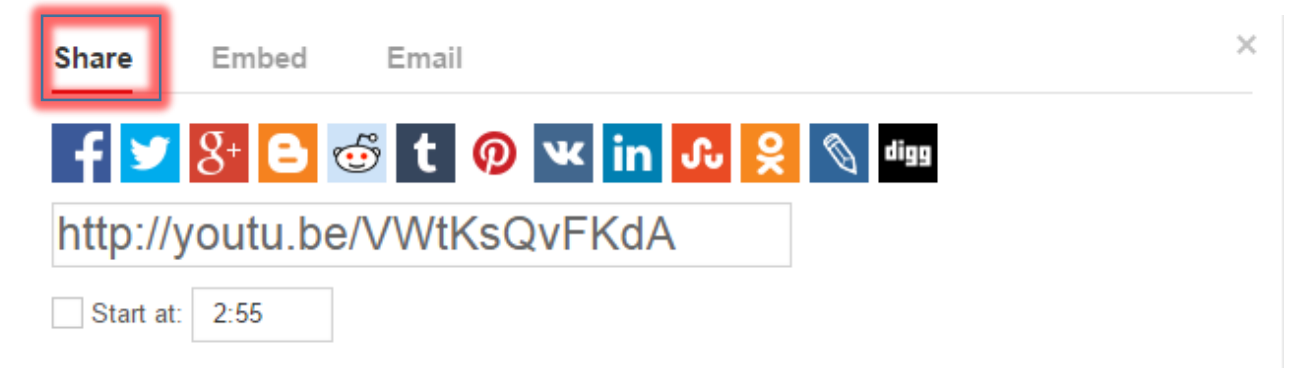

This option allows you to share the video on a specific social media at the click of the button. For example, clicking the Twitter button will generate this box.

#### Social Media Direct Link:

• To use this link, simply copy paste it into your choice of social media. http://youtu.be/VWtKsQvFKdA?t=3

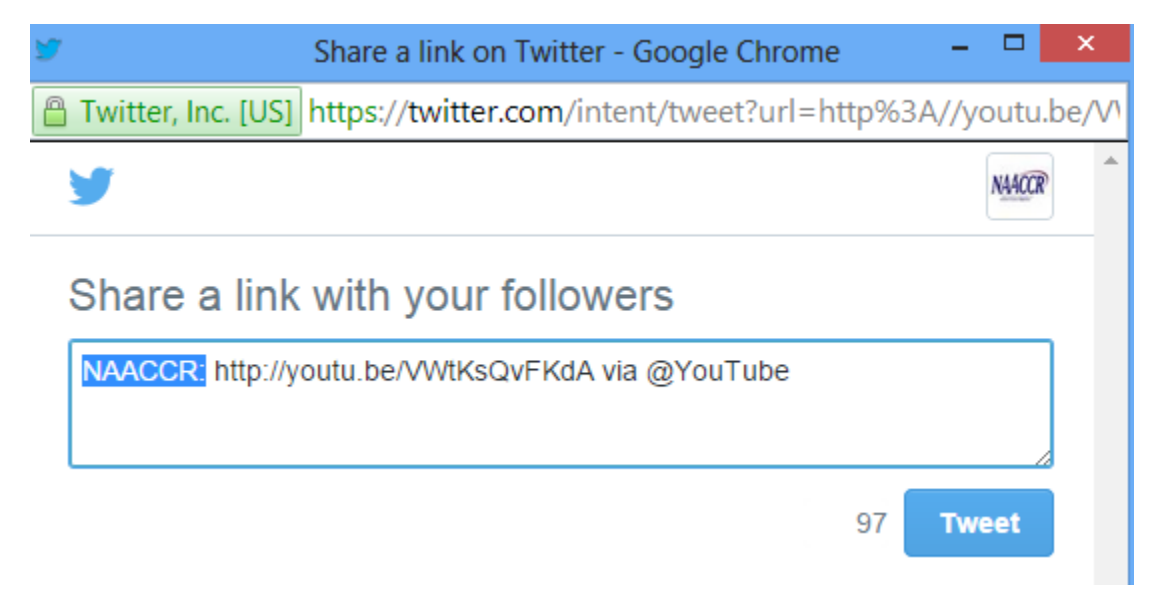

As you can see, clicking the button auto populates the tweet with your @handle, the YouTube link, and YouTube's @handle. Of course you are able to edit this text to your liking.

NOTE: The link must not be edited otherwise the video will not play.

NOTE: Notice the Start at option. If the box is checked as follows

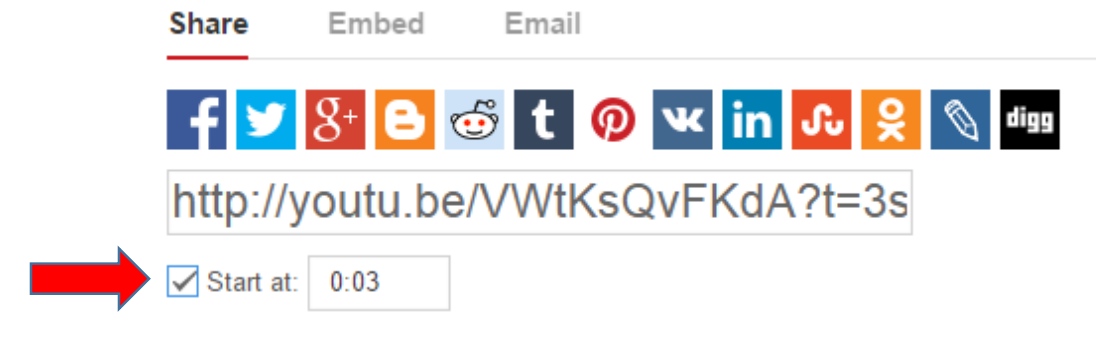

The video will begin at the 0:03 mark. You can change the time by manually typing in a time that fits within the videos length. Leaving the box unchecked will simply start the video from the beginning.

\_\_\_\_\_

### **Email Option:**

| Share Embed Email                                                                                                    | ×   |
|----------------------------------------------------------------------------------------------------|-----|
| То                                                                                                    | li. |
| Optional message                                                                                                    | 1.  |
| Message preview:                                                                                                    |     |
| Ben has shared a video with you on YouTube:<br>"NAACCR" — Learn more about the North American Association of Central Cancer Registries | 5   |
| Send email                                                                                                    |     |

NOTE: If you are not logged in to a Google E-mail account it will prompt you to do so before the image above becomes available. Upon hitting the send E-mail button you should see this prompt.

| Share | Embed | Email                    | ×            |
|-------|-------|--------------------------|--------------|
| ~     |       | Email sent successfully! | Send another |